## Import/Export von Lastschriftvorlagen in die Online-Filiale der Bank

Nach dem Öffnen der VR-NetWorld Software links oben auf das VR Logo klicken und dann "Export" auswählen.

| 🚔 Drucken                     |
|-------------------------------|
| 👌 Druckvorschau               |
| 🖶 Druckwiederholung           |
| 🔁 Drucker einrichten          |
| 🗒 Sichern                     |
| Rücksichern                   |
| 😽 Import Aufträge             |
| Bimport Umsätze (MT940/camt)  |
| Export                        |
| SEPA- oder DTA-Datei anzeiger |
| 🐻 DTA-Datei prüfen            |
| 😽 Archivieren                 |
| Sa Abmelden                   |
| <b>₽</b> Beenden              |

Dann bitte die wie nebenstehend die Felder ausfüllen und zum Schluss auf "Exportieren" klicken und abspeichern.

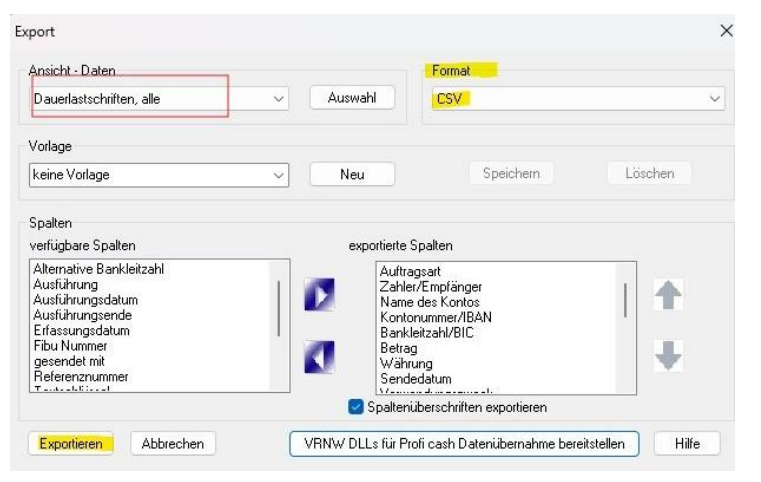

Starten Sie das Internet-Banking über unsere Website: www.raiffeisenbankkastellaun.de

## Login OnlineBanking

Nach dem Login wählen Sie bitte "Vorlagen" und dann "Lastschriftvorlagen" aus.

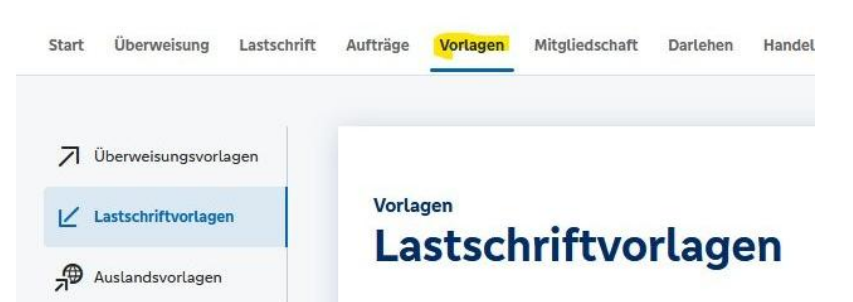

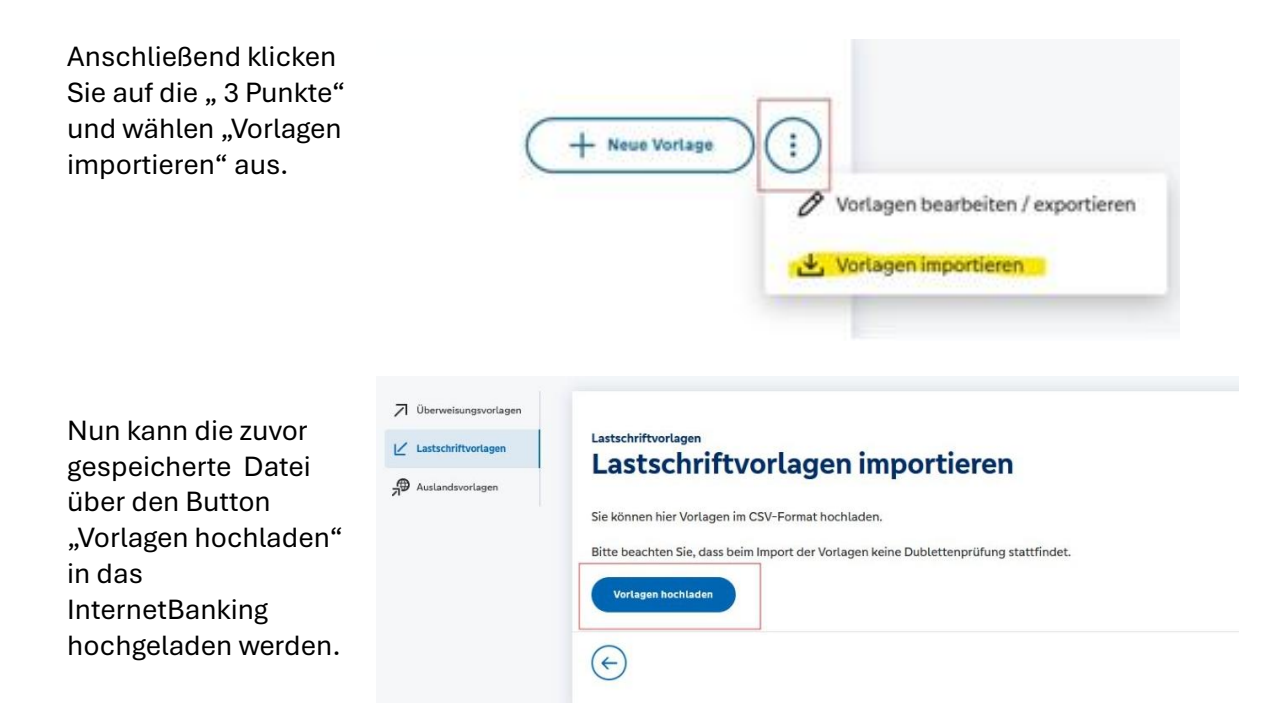

Nach dem Import werden die Vorlagen angezeigt.

| astschriftv                                 | orlagen                |                       | + Neue Vorlage                           |
|---------------------------------------------|------------------------|-----------------------|------------------------------------------|
|                                             | ×e.                    |                       |                                          |
|                                             |                        | 1                     |                                          |
| uche nach: Bezeichnung,                     | Empfängername, Betra Q |                       |                                          |
| uche nach: Bezeichnung,<br>vrlagen          | Empfängername, Betra Q |                       | <u> <u> </u> <u> </u> </u>               |
| vche nach: Bezeichnung,<br>vrlagen  forlage | Empfängername, Betra Q | Vorlage               | _↑ Sortiert nach Bezeichnung<br>1,00 EUR |
| Jorlagen                                    | Empfängername, Betra Q | Vorlage<br>RE 21101/1 | _↑ Sortiert nach Bezeichnung<br>1,00 EUR |

Mit einem Klick auf die 3 Punkte werden die nebenstehenden Auswahlfelder angezeigt.

Hier bitte "Als Lastschrift auswählen" anklicken.

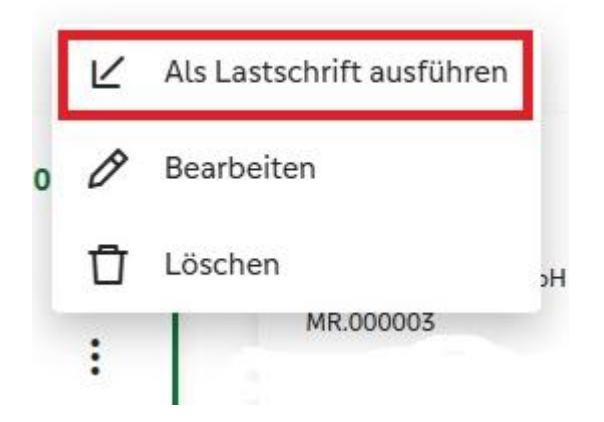

"Sammellastschrift" ∠ Einzellastschrift auswählen, 🖄 Sar v Kontokorrent DE06 5606 1151 und die Gläubger-ID sowie den Verwendungszweck Glaubiger-ID DE97ZZZ00000022085 hinterlegen. Bezeichnun Beiträge Lastschriftart Basis-Sammellastschrift v Über "Speichern und Fällig am 31.03.2025 ŧ Ausführungsart wiederholend Y Posten hinzufügen" können nun die einzelnen Vorlagen Angelegte Sammellastschriften der Sammellastschrift hinzugefügt werden.

Nach der Erfassung den Gesamtbetrag kontrollieren und mit einer TAN die Sammellastschrift an die Bank Übertragen.

| 2 Posten   |                                               | 2,00 EUR Q 🖉 于                  |
|------------|-----------------------------------------------|---------------------------------|
|            | 1,00 EUR                                      | 1,00 EUR                        |
| RE 21101/1 | RE 21101/1                                    | :                               |
|            | Posten aus Vorlagen hinzuf                    | ügen Neuen Posten erfassen      |
| ¢          | Auftrag löschen Angelegte<br>Sammellastschrif | Überprüfen & →<br>Beauftragen → |